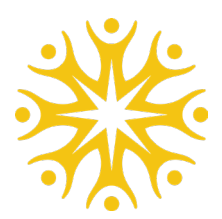

## **Congratulations** on your Acceptance to the Golden Eagle Family!

First thing's first, let's set up your student account. We'll be using your Student ID and username (both are found on your application status page).

- \* Head to *my.lasierra.edu* (this is your student portal. All of your helpful links and resources will be found here).
- \* Click on "Reset Password."
- \* Type your La Sierra username into the username box and click submit.
- \* You'll receive a link in your personal email inbox to help you make a new password for your La Sierra email/account. If you don't get one, please contact IT Support at 951.785.2900 and request log-in help.

Now that you've got your student account activated, you'll need to set up a DUO account. DUO is the multi-factor authentication system La Sierra uses to help keep your login secured. La Sierra University is dedicated to your cybersecurity, so we want to make sure yout data is protected.

When logging into your student portal, you'll need to set up DUO. Please follow the instructions here: <u>https://lasierra.edu/information-technology/mfa-duo/first-time-setup/</u>

## Welcome to La Sierra University, Golden Eagle!

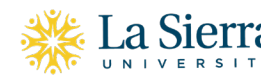

## La Sierra Enrollment Services

4500 Riverwalk Parkway Riverside, CA 92515

P 951.785.2000 F 951.785.2481

www.lasierra.edu info@lasierra.edu